# Student Guide: Scheduling an Appointment Through a Campaign

If you are a new, returning, and current student who is assigned to the Advising Center or to an advisor who works in the Advising Center, during registration cycles, you will receive a special invitation to make an appointment through an Appointment Campaign. (Faculty advisors also may use appointment campaigns.) Appointment Campaigns allow advisors to reach out to specific populations and encourage them to schedule appointments for advising and registration.

If you are invited to a campaign, you will receive a personalized email sent to your QCC student email account with a direct link to see dates, times, and advisors available to meet during the campaign cycle. You also can access the campaign link through the Navigate360 desktop version or mobile app.

Below is an example of an advising welcome email with the direct link.

## **Email Preview**

### Please Schedule Your Academic Advising Appointment.

### Hello Andrew:

Welcome or welcome back to QCC! The Advising Center extends a warm welcome as you get ready to join us for the Spring 2025 semester. Academic advisors are here to help you with your academic and professional development, and we will also assist you with registration for the upcoming semester.

We are using a new Navigate360 student success platform and attached are instructions to download the app or use the desktop application to access the platform. We are using Navigate to help students complete onboarding tasks and set up their advising appointments.

Within Navigate, there are several to-dos that you need to complete before you can register for classes. The To-Do icon is located on the left side of the platform.

If you are a returning student, you may not need to complete all the to-dos listed below. Please review your specific circumstances to determine if you need to complete the English selfassessment or math assessment again.

The to-dos you need to complete are:

- Submit any high school transcripts to <u>enrollmentprocessing@qcc.mass.edu</u> and any college transcripts to <u>registrar@qcc.mass.edu</u> before your advising appointment (if you have not already done so).
- 2. Complete the English self-assessment.
- 3. Complete the math intake form.
- Sign up for orientation (this can be completed after you schedule your advising appointment).
- Complete the Online Student Success and Introduction to Blackboard free online courses (this can be completed at any time, but before classes start).

After you have completed the English self-assessment and math intake form (and signed up to take the QMAT if needed), please schedule an appointment to meet with an advisor! To do so, please click the following link, select a time that works with your schedule, and click Save. You will receive an email confirming the appointment time and details.

Schedule an Appointment

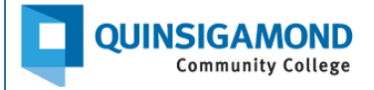

## Navigate360 Desktop Version

If you log into **qcc.navigate.eab.com** to access the Navigate360 desktop version, you will automatically be taken to your Student Home page, where you will find an orange bar at the top of the page with a white "Schedule This Appointment" box. If you do not see an orange bar, this means you have not been invited to join an appointment campaign.

| Student Home                                                                                                    | QUINSIGAMOND<br>Community College |
|----------------------------------------------------------------------------------------------------|-----------------------------------|
| Please respond to the following appointment request(s): Amy Carmack would like you to create an appointment by Friday, January 10, 2025 Schedule This Appointment |                                   |
| Courses Reports Calendar                                                                                                    | Schedy A vointin Today!           |

Click on the white "Schedule This Appointment" box to schedule your advising campaign appointment. **Do not** click on the blue "Schedule an Appointment Today!" box.

From this direct link, you will be taken to an Appointment Invitation page to schedule your appointment.

| An     | noir    | ntm     | ent      | Inv     | itat   | ion        |                                                                                                    |
|--------|---------|---------|----------|---------|--------|------------|----------------------------------------------------------------------------------------------------|
| ηP     | 5011    | itii    | ient     |         | itur   | ion        |                                                                                                    |
| All    | Filte   | ers     |          |         |        |            | ( CACADEMIC ADVISING) ( NEW STUDENT REGISTRATION FOR UPCOMING SEMESTER) ( HARRINGTON LEARNING CENTER, 2ND FLOOR)                                                                                                  |
| Who V  | Vould Y | 'ou Lik | e to Me  | et With | Today  | ?          | Harrington Learning Center, 2nd Floor                                                                                                    |
| Aca    | lemic / | Advisi  | ng       |         |        |            | The Advising Center assists students in planning a strategy for achieving their career and academic goals. We guid the College until their final semester and help them align their academic and career pursuits. |
| Арроі  | ntment  | Reaso   | on?      |         |        |            |                                                                                                    |
| New    | studer  | nt regi | stration | for up  | coming | ) semester | 19 People<br>View individual availabilities                                                                                                    |
| Pick a | Date    |         |          |         |        |            | Wed, Dec 4th                                                                                                    |
| Nov    | ember   | ~       | 2024     | ~       | < 20   | ] >        | (2:30 - 3:15 PM) (3:30 - 4:15 PM) (4:00 - 4:45 PM) (5:00 - 5:45 PM) (5:15 - 6:00 PM) (5:30 - 6:15 PM)                                                                                                    |
| S      | М       | Т       | W        | Т       | F      | S          |                                                                                                    |
|        |         |         |          |         | 1      | 2          | Thu, Dec 5th                                                                                                    |
| 3      | 4       | 5       | 6        | 7       | 8      | 9          | (445 - 5.30 PM) (500 - 5.45 PM) (5.30 - 6.15 PM) (5.45 - 6.30 PM)                                                                                                    |
| 10     | 11      | 12      | 13       | 14      | 15     | 16         | Fri, Dec 6th                                                                                                    |
| 17     | 18      | 19      | 20       | 21      | 22     | 23         | (9.45 - 10.30 AM) (10.15 - 11.00 AM) (10.30 - 11.15 AM) (11.15 - 12.00 PM) (11.45 - 12.30 PM) (12.30 - 11.15 PM) (1.45 - 2.30 PM)                                                                                 |
| 24     | 25      | 26      | 27       | 28      | 29     | 30         | Mon Dec 9th                                                                                                    |

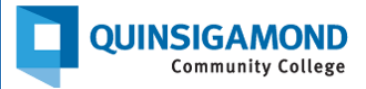

You can select a day/time that works for your schedule to make the appointment, or you can search by modality (how you would like to meet).

After you have selected the date and time you would like to meet with an advisor, you will be taken to a Review Appointment page. To review the details and confirm the appointment, click on the blue "Schedule" button at the bottom of the page.

If you click on the blue "Schedule an Appointment Today!" button, you will be taken to a screen that does not provide you with the advising options and may result in a Page Not Found error message.

| ppointment Reason? |              |        |          |         |        |        |     |
|--------------------|--------------|--------|----------|---------|--------|--------|-----|
| New                | studen       | t regi | stration | n for u | pcomin | g seme | ste |
| ick a<br>Nove      | Date<br>mber | ~      | 2024     | ~       | < 26   | >      |     |
| S                  | М            | т      | W        | т       | F      | S      |     |
|                    |              |        |          |         | 1      | 2      |     |
| 3                  | 4            | 5      | 6        | 7       | 8      | 9      |     |
| 10                 | 11           | 12     | 13       | 14      | 15     | 16     |     |
| 17                 | 18           | 19     | 20       | 21      | 22     | 23     |     |
| 24                 | 25           | 26     | 27       | 28      | 29     | 30     |     |
| taff               |              |        |          |         |        |        |     |
| Searc              | ch by n      | ame    |          |         |        |        |     |

#### < Go Back |Dashboard

## New Appointment What can we help you find?

Below, you will find available options for scheduling an appointment. If you cannot find something that you are looking for, try the other appointment options to see available options for dropping in or requesting an appointment.

|  | Who Would \ | You Like to | Meet With | Today? * |
|--|-------------|-------------|-----------|----------|
|--|-------------|-------------|-----------|----------|

Online Learning Coaches

SUCCESS Scholars

November 20, 2024

### **Other Options**

Meet With Your Success Team

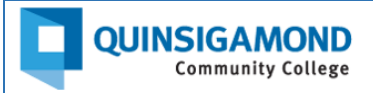

## Navigate360 Mobile App

You also can schedule your Appointment Campaign appointment through the Navigate360 mobile app, but you need to click very specific tabs to access the correct information.

From the Student Home page on the mobile app, click the Appointments button, **not** the To-Dos button, to schedule your campaign appointment.

From the Appointments page, skip the blue "Schedule Your Appointment Today!" button and use the Appointment Invitation link.

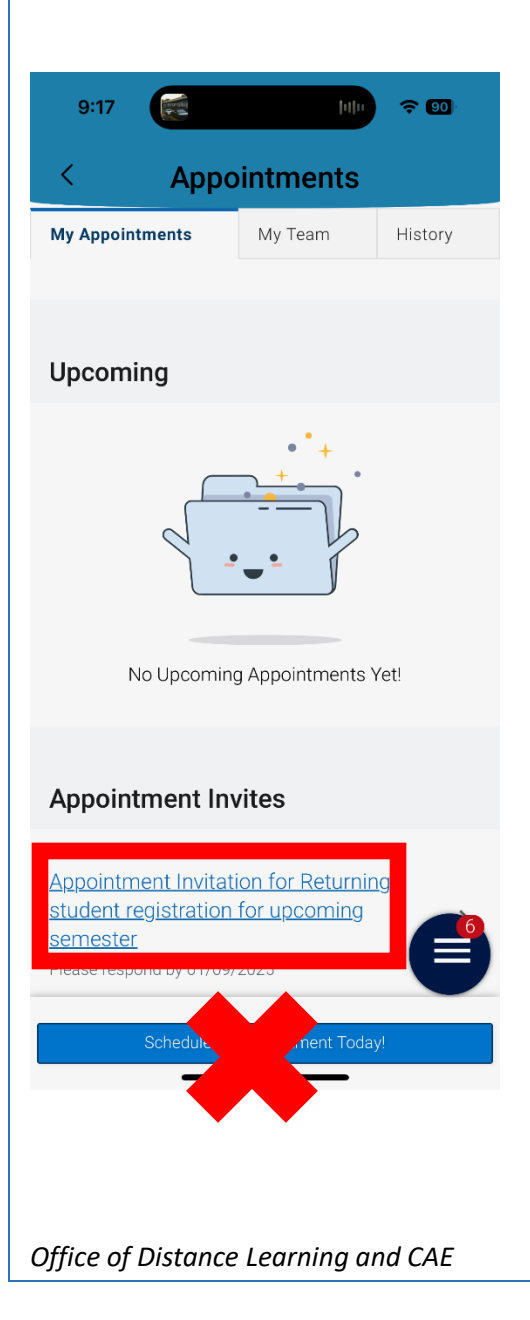

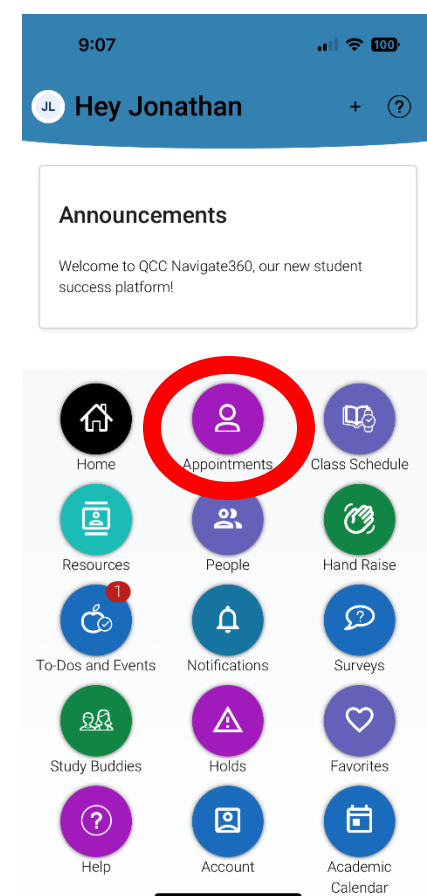

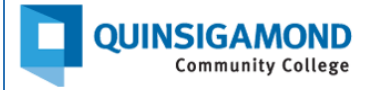

From there, you will be redirected to an Appointment Invitation page. Click on the blue "Find Time Availabilities" button to access the dates and times for appointments.

### < Go Back (Dashboard

### Appointment Invitation

Please respond to this appointment by Friday, January 10

#### Service

New student registration for upcoming semester

#### Location

Harrington Learning Center, 2nd Floor

#### People

Yean-tying Collins, Gemma Goranson, Patrick Fama, Jean McLean, Erin Kelleher, Brenda Hernandez, Susan Sheridan, Jane Dowd, Eric Saczawa, Nicole Fortin, Kristin Balutis, Vida Amp Guzman-Gayflor, Mary Fegreus-Reynolds

### From this direct link, you will be taken to an Appointment Invitation page to schedule your appointment.

| < Go Back Dashboard                                                                                                    |                                                                                                    |                  |
|----------------------------------------------------------------------------------------------------|----------------------------------------------------------------------------------------------------|------------------|
| Appointment Invitation                                                                                                    |                                                                                                    |                  |
| All Filters                                                                                                    | (B) ACHORING JOHNSING (B) NEW STUDENT REGISTRATION FOR LPCOMING SEMESTER) (B) HHARINGTON LEARNING CENTER, DID FLOOR)                                                                                                    |                  |
| Who Would You Like to Meet With Today?                                                                                                 | Harrington Learning Center, 2nd Floor                                                                                                    |                  |
| Academic Advising                                                                                                    | The Advising Center assists students in planning a strategy for achieving their career and academic goals. We guide students through the academic experience at QCC from the time they first enter the College until their final semester; and help them align the<br>career pursuits.                                                                                                    | ir academic and  |
| Appointment Reason?                                                                                                    |                                                                                                    |                  |
| New student registration for upcoming semester                                                                                         | 12 Poole<br>View individual availabilines                                                                                                    |                  |
| Pick a Date                                                                                                    | Wed Dec 4th                                                                                                    |                  |
| November         ✓         2024         ✓         20         >           S         M         T         W         T         F         S | (\$30-6:15PM)                                                                                                    |                  |
| 1 2                                                                                                    | Thu, Dec Sh                                                                                                    |                  |
| 3 4 5 6 7 8 9                                                                                                    | (400-445 PM) (415-500 PM) (445-530 PM) (500-545 PM) (530-615 PM) (545-630 PM)                                                                                                    |                  |
| 10 11 12 13 14 15 16                                                                                                    | Fri, Dec 6th                                                                                                    |                  |
| 24 25 26 27 28 29 30                                                                                                    | (015-1100A) (030-1115A) (115-1200 PM (1145-1230 PM (1230-115 PM) (145-230 PM)                                                                                                    |                  |
|                                                                                                    | Mon, Dec 9th                                                                                                    |                  |
| Staff                                                                                                    | (845-930 AM) (000-1045 AM) (015-11:00 AM) (045-11:30 AM) (1100-11:45 AM) (1130-12:15 PM) (1245-12:30 PM) (1215-11:00 PM) (1230-11:15 PM) (100-1:45 PM)                                                                                                    |                  |
| Search by name 🗸 🗸                                                                                                    | Tue, Dec 10th                                                                                                    |                  |
| How would you like to meet?                                                                                                    | (830-915AM) (815-1000AM) (930-1015AM) (1000-1045AM) (1015-1100AM) (1030-1115AM) (1100-11145AM) (1115-1200 PM) (1130-1215PM) (1145-1230 PM) (1200-1245 PM) (1215-130 PM) (1245-1130 PM) (1245-1130 PM) (12 |                  |
| ocarar ay gyc                                                                                                    |                                                                                                    | Show More ~      |
| Location                                                                                                    | Wed, Dec 11th                                                                                                    |                  |
| Harrington Learning Center, 2nd Floor                                                                                                  | (130-1215 PM)(145-1230 PM)(1215-100 PM)(100-145 PM)(145-230 PM)(230-315 PM)(200-345 PM)(215-400 PM)(230-415 PM)(345-430 PM)(400-445 PM)(415-500 PM)(445-530 PM)(445-530 PM)(200-545 PM)(200-545 PM)(20 |                  |
| Course                                                                                                    |                                                                                                    | Show More $\vee$ |

Find Time Availabilities

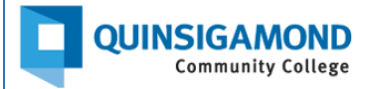

Select a day/time that works for your schedule to make the appointment, or search by modality (how you would like to meet).

| Search by name              | ~ |
|-----------------------------|---|
| How would you like to meet? |   |
| Search by type              | ^ |
| In-Person                   |   |
| Virtual                     |   |

After you've selected the date and time you would like to meet with an advisor, you will be taken to a Review Appointment page. To review the details and confirm the appointment, click the blue "Schedule" button at the bottom of the page.

You may see an Appointment Request to-do under the To-Dos and Events tab, but **do not** click this option to schedule your advising campaign appointment.

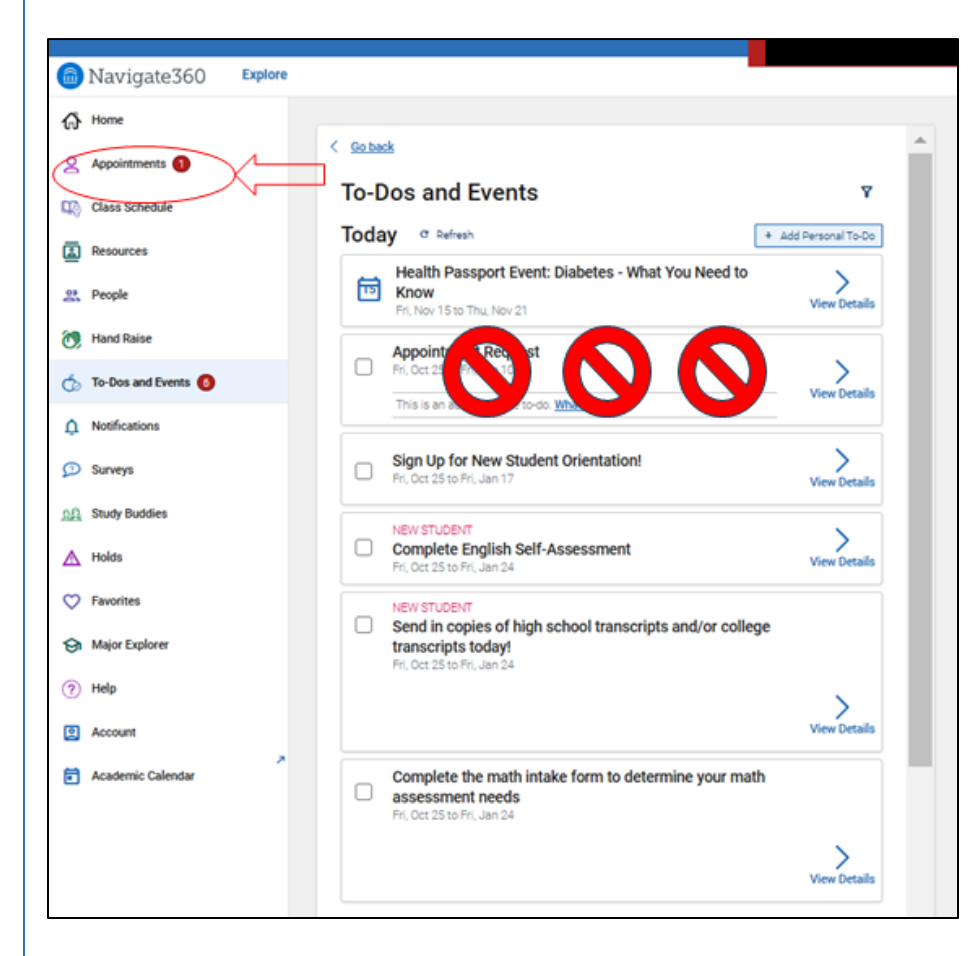

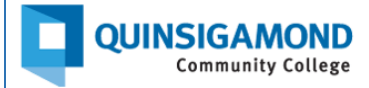

After following these steps, if you are still receiving error messages (such as Page Not Found) or cannot schedule an appointment, email the IT Service Desk at help@qcc.mass.edu. Be sure to include the following information in your email:

- 1. Your full name
- 2. Your QCC student ID number
- 3. A detailed description of the issue and you got to the step at which you are having trouble
- 4. Screenshots of any steps and the error message

### 24/7 Support

Phone Number: 508.854.4427, Press 1 for Student Support QCC IT Service Desk: https://www.qcc.edu/support/it-service-desk IT Support Portal: https://qccitsupport.freshservice.com/support/home